# UNIVERSITY OF PAVIA -"SISTEMA DEI PAGAMENTI ELETTRONICI PAGOPA" – "PAYMENT PORTAL" INSTRUCTIONS

### 1

Visit:

https://payments.unipv.it

## 2

Select "VOLUNTARY PAYMENT"

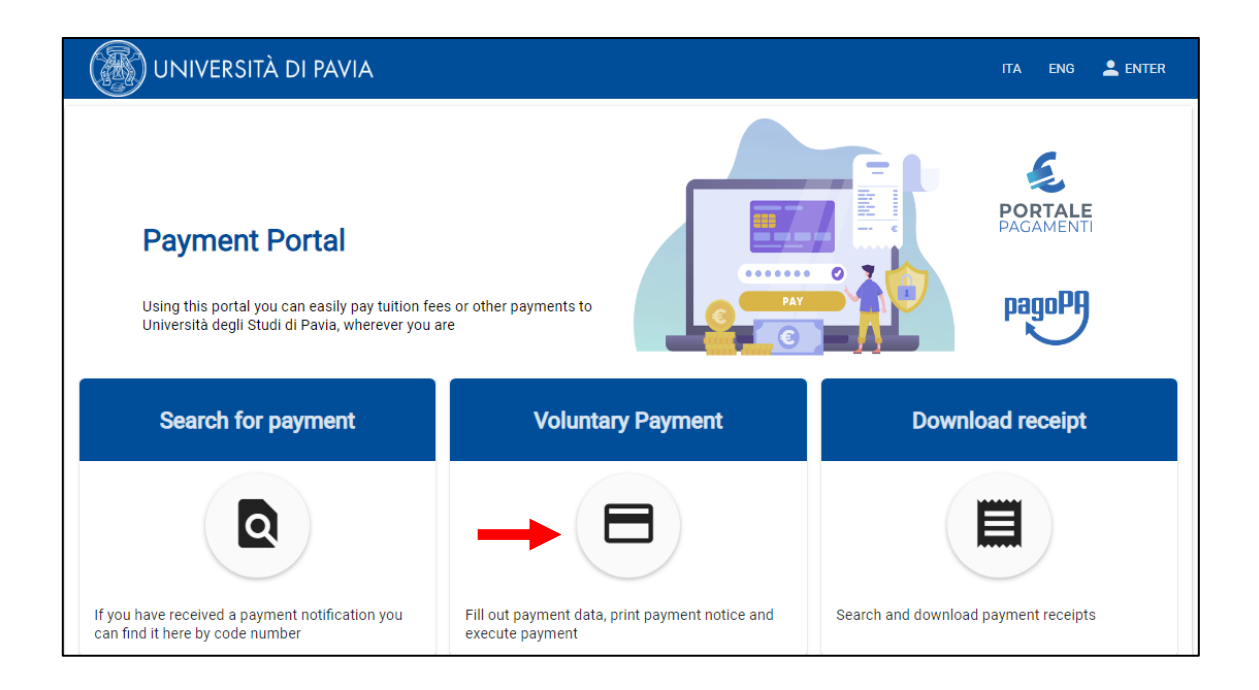

Complete the form fields with the required data; it's important to fill up all the mandatory fields:

- \* Name Surname/Business Name
- \* *Personal ID/ P. IV: i*f you have an Italian fiscal code (or tax code), insert it in this field. Otherwise, choose "Anonymous"
- \* Payment reason: choose AMMINISTRAZIONE CENTRALE
- \* *Reason*: write the reason of your payment in this field PROVA DI LINGUA ITALIANA NAME AND SURNAME
- \* Amount: 60,00€
- \* Privacy Statement: click on "I have read and agree"

| Voluntary Payment                             |                 |                                  |                 |              |    |
|-----------------------------------------------|-----------------|----------------------------------|-----------------|--------------|----|
| Name Surname / Business name *<br>MARIO ROSSI | Pi<br>,A        | ersonal ID / P. IVA<br>ANONIMO   |                 | Anonymous    |    |
|                                               | 11/70           |                                  | 7/16            |              |    |
| Address                                       | s               | treet number                     |                 | Zip code     |    |
|                                               | 0 / 70          |                                  | 0/10            |              |    |
| City                                          | C               | District                         | -               | Nation       |    |
|                                               | 0/35            |                                  |                 |              |    |
| Email                                         | P               | hone                             |                 | Mobile phone |    |
|                                               | 0/70            |                                  | 0/35            |              |    |
| Payment reason* AMMINISTRAZIONE CENTRALE      | Ri<br>❤ F       | eason<br>PROVA DI LINGUA ITALIAN | A - MARIO ROSSI | -            |    |
|                                               |                 |                                  |                 |              | 38 |
| Amount*<br>60,00                              | read and agree: |                                  |                 |              |    |
| · · · · · · · · · · · · · · · · · · ·         | nvacy statement |                                  |                 |              |    |

#### Payment reason detail:

| AMMINISTRAZIO |                                                          |
|---------------|----------------------------------------------------------|
| AMMINISTRAZIO | NE - CONCORSI PERSONALE TECNICO AMMINISTRATIVO E DOCENTE |
| AMMINISTRAZIO | NE - DONAZIONE UNIVERSITIAMO                             |
| AMMINISTRAZIO | NE - ENTI OSPEDALIERI CONVENZIONATI                      |
| AMMINISTRAZIO | NE - POLIZZE ASSICURATIVE INTEGRATIVE                    |

## 3

4

You can now choose between two methods of payment:

- "Payment advice"
- "Payment"

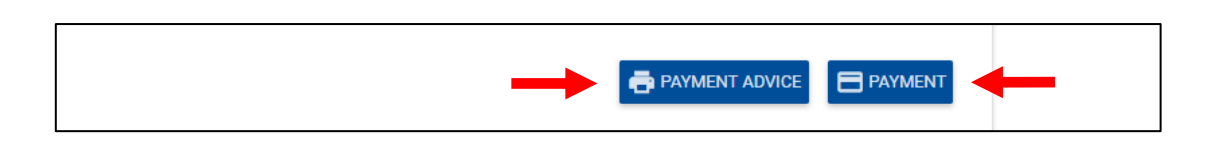

**Warning:** pay attention to the expiration date of the "Payment Advice"; it is not possible to pay the fee after this deadline.

If you fail in meeting this deadline, you can easily create another "Payment advice" following the same procedure.

**4.1 – Payment Advice**: if you are in Italy you can print the payment advice and bring it to a bank, a SISAL or Lottomatica point and pay the fee; if you have an Italian bank account, you can also use your home banking system.

For further information regarding the banks and other PagoPA payment points, please visit <u>www.pagopa.gov.it</u>.

The Payment advice is not payable in post offices.

| MC62 - Conference XXXX XXXX XXXX                                                                                                    | UNIVERSITÀ<br>DI PAVIA                                                                                                    |
|----------------------------------------------------------------------------------------------------|----------------------------------------------------------------------------------------------------|
| ENTE CREDITORE Cod. Fiscale 80007270186                                                                                                    | DESTINATARIO AVVISO Cod. Fiscale ANONIMO                                                                                                    |
| Universita' degli Studi di Pavia                                                                                                    | MARIO ROSSI                                                                                                    |
| QUANTO E QUANDO PAGARE?                                                                                                    | DOVE PAGARE? Lista dei canali di pagamento su www.pagopa.gov.it                                                                                                    |
| 100,00 Euro entro il 27/07/2020<br>L'importo è aggiornato automaticamente dal sistema e potrebbe<br>subire variazioni per eventuali sgravi, note di credito, indennità di<br>mora, sanzioni o interessi, ecc. Un operatore, il sito o l'app che userai<br>ti potrebbero quindi chiedere una cifra diversa da quella qui indicata.<br>Utilizza la porzione di avviso relativa al canale di paga | PAGA SUL SITO O CON LE APP         del tuo Ente Creditore, della tua Banca o         degli altri canali di pagamento. Potrai         pagare con carte, conto corrente, CBILL.         PAGA SUL TERRITORIO         In Banca, in Ricevitoria, dal Tabaccaio, al         Bancomat, al Supermercato. Potrai pagare         in contanti, con carte o conto corrente.         Amento che preferisci. |
| BANCHE E ALTRI CANALI                                                                                                    | RATA UNICA entro il 27/07/2020                                                                                                    |
| Qui accanto trovi il codice QR<br>e il codice interbancario CBILL<br>per pagare attraverso il<br>circuito bancario e gli altri<br>canali di pagamento abilitati.                                                                                                    | atario     MARIO ROSSI     Euro 100,00       reditore     Universita' degli Studi di Pavia     Euro 100,00       o del pagamento     MC62 - Conference xxxx xxxx     Codice Avviso       CBILL     Codice Avviso     Cod. Fiscale Ente Creditore       0015 1000 0000 0244 44     80007270186                                                                                                  |
|                                                                                                    |                                                                                                    |

4.2 - Payment: selecting the "Payment" function you can use credit cards or bank transfers through

the affiliated banks.

At first choose the language; to start the payment procedure click on "Login with your email", enter your email address and click on "Continue".

Then click on "I agree with the Privacy Policy" and on the "Continue" button.

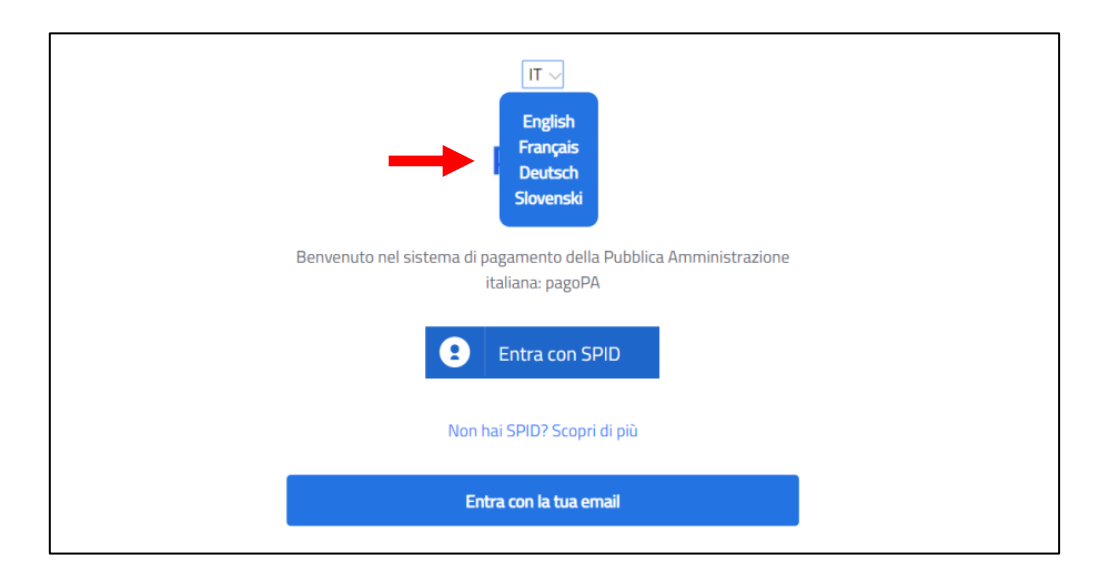

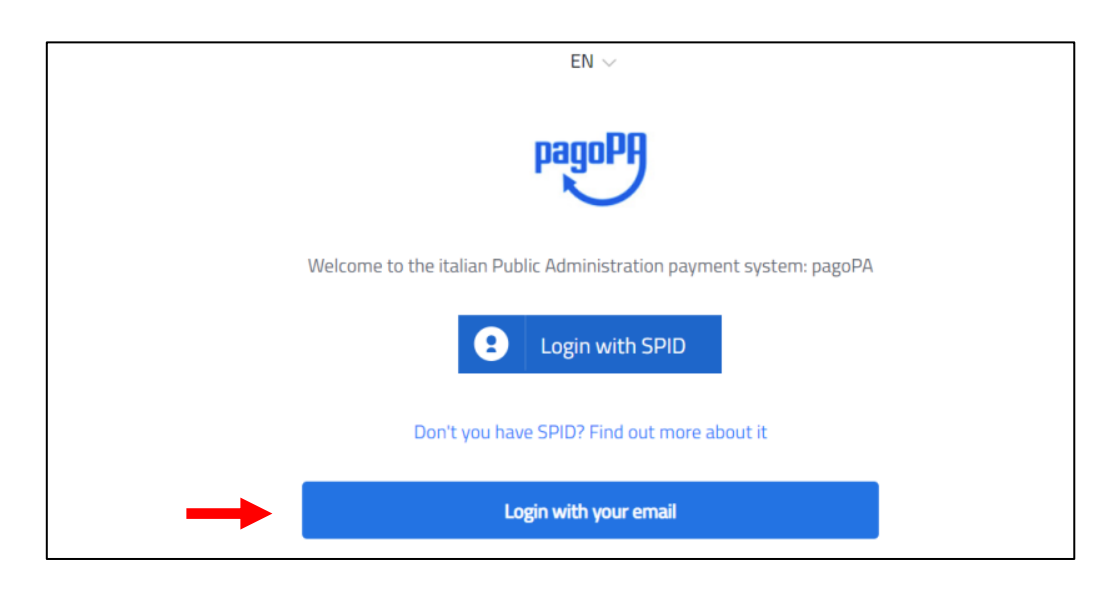

| Enter your email address |  |
|--------------------------|--|
| Email address            |  |
| Email address            |  |
|                          |  |
|                          |  |

If you want to pay with a credit or a debit card click on "Credit/Debit Card".

It is possible to pay via Paypal or Satispay or other payment methods by choosing "Other payment methods".

If you have chosen "Credit/debit card", you will be required to choose a payment manager to proceed with your payment.

Different payment managers apply different fees. Choose the most convenient for you. You are not required to have a bank account with the payment manager/bank you choose. After compiling the credit card data click on "Proceed with payment".

Once the payment is confirmed you can print the payment receipt clicking on "Print the payment receipt".

| How would you like to pay? |
|----------------------------|
| Credit/debit card          |
| Bank account               |
| Other payment methods      |
|                            |

| pagoPA accetta queste carte di credito/debito |
|-----------------------------------------------|
| O nome e cognome                              |
| nome e cognome                                |
| - 0000 0000 0000 0000                         |
| numero della carta di credito                 |
| MM / AA 🗘 CVC                                 |
| scadenza (mm/aa) codice di verifica           |

WARNING: DON'T CLICK THE BROWSER BACK BUTTON WHILE FOLLOWING THIS PROCEDURE; ONLY USE THE FUNCTIONS WITHIN PAGOPA SYSTEM.